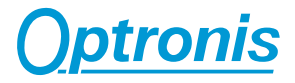

## CamRecord CR-S3500

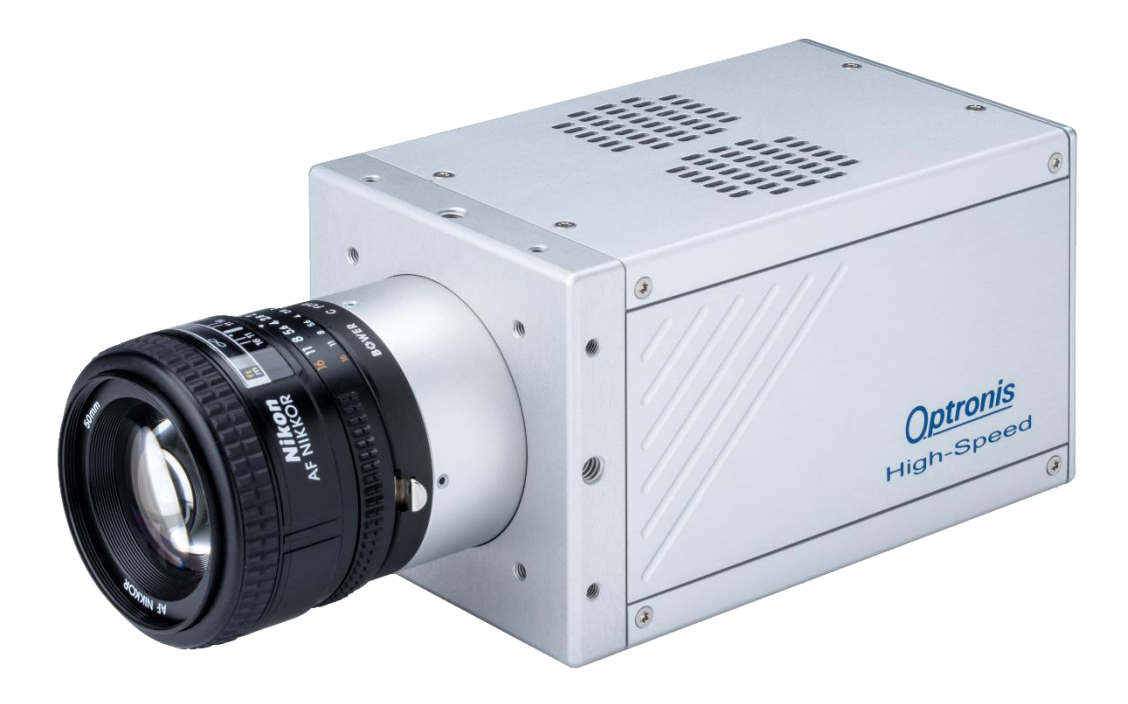

## **User Manual**

Ref. 1900-SU-02-C

## About this manual

Thank you for using an Optronis product.

The purpose of this document is to provide a description of Optronis CamRecord CR-S3500 camera.

Please read this manual thoroughly before operating your new camera for the first time. Please follow all instructions and observe the warnings.

This document is subject to change without notice and corresponds to the last camera firmwares and control software versions.

You can check product page download area to be sure you are using:

- Last manual version
- Last firmwares version. (Check Firmware Update paragraph)
- Last control software (TimeViewer) version

http://optronis.com/en/products/camrecord-cr-s3500-mc/

## Support

We hope that this manual can answer your questions, but should you have any further questions or if you wish to claim a service or warranty case, please contact your local dealer or refer to the Optronis Support on our website or by email and please prepare following information:

- Serial-Number: « S/N: 1902-ST-xxx ». See label at camera rear side.
- TimeViewer Software version
- Operating System (Windows 7/10/32bit/64bit ...)
- Short description of the problem

## Contacts

To contact us, please use below information.

| Address           | OPTRONIS GMBH<br>Ludwigstr. 2<br>D-77694 Kehl<br>Germany<br>Tel.: +49 (0) 78 51/91 26-0<br>Fax: +49 (0) 78 51/91 26-10 |  |
|-------------------|----------------------------------------------------------------------------------------------------|--|
| Website           | http://optronis.com/en/                                                                                                |  |
| Contact Form      | http://optronis.com/en/kontakt/                                                                                        |  |
| General Inquiries | info@optronis.com                                                                                                    |  |
| Sales             | sales@optronis.com                                                                                                    |  |
| Support           | support@optronis.com                                                                                                   |  |

## Contents

| Revision                                                | 4  |
|---------------------------------------------------------|----|
| General                                                 | 5  |
| Declaration of conformity                               | 5  |
| RoHS compliance                                         | 5  |
| Scope of delivery                                       | 6  |
| Safety Instructions                                     | 7  |
| Typical System Configuration                            | 8  |
| Quick Start Instructions                                | 10 |
| Nikon F-Mount                                           | 10 |
| To mount the Nikon F-Mount lens                         | 10 |
| I o unmount the Nikon F-Mount lens                      | 11 |
| Nikon F-Mount for G lenses (/FMG)                       | 12 |
| Nikon G lenses                                          | 12 |
| To inount the Nikon G-Mount lons                        | 12 |
| Start of operation (Network / IP Address configuration) | 13 |
|                                                         | 47 |
| Long Interface                                          | 17 |
| Camera Socket                                           | 17 |
|                                                         | 17 |
| Camera detailed view                                    | 10 |
| SSD Slot                                                | 18 |
| Power Switch                                            | 18 |
| Programmable Output (PO)                                | 19 |
| Synchronization Output (SO)                             | 19 |
| Firmware Slot (FW)                                      | 19 |
| GigE / USB2 Connector                                   | 19 |
| HDMI Connector                                          | 19 |
| Power Connector                                         | 19 |
| SSD Slot Mounting Screw                                 | 19 |
| Trigger Input (TI)                                      | 20 |
| Synchronization Input (SI)                              | 20 |
|                                                         | 20 |
| Serial Number                                           | 21 |
| SSD Slot operating                                      | 21 |
| Unmount SSD                                             | 22 |
| Mount SSD                                               | 22 |
| Trigger (TI) / Sync Connectors (SI / SO) details        | 23 |
| External Trigger (TI)                                   | 23 |
| External TTL                                            | 23 |
| External Switch                                         | 23 |
| External Synchronization Input (SI)                     | 23 |
| Synchronization Output (SO)                             | 24 |
| Power Supply                                            | 25 |
| Minimal PC configuration                                | 25 |
|                                                         |    |

| TimeViewer Software                                |    |
|----------------------------------------------------|----|
| Technical Data                                     | 26 |
| CR-S3500                                           | 26 |
| Spectral Response (Quantum Efficiency Mono Sensor) | 26 |
| Performance (Examples)                             | 28 |
| CR-S3500                                           | 28 |
| Mechanical Dimensions                              | 29 |
| CR Series (/FM, /FMG)                              | 29 |
| External Inputs                                    | 31 |
| Trigger & Synchronization input                    | 31 |
| Synchronization Timing                             | 31 |
| Trigger Timing                                     | 31 |
| External Outputs                                   | 32 |
| Synchronization output                             | 32 |
| Synchronization Timing                             | 32 |
| Firmware Update                                    |    |
| Why updating camera firmwares                      | 33 |
| How to update camera firmwares                     | 34 |

## Table of figures

| Figure 1: Typical System Configuration with Personal Computer (PC) | 8  |
|--------------------------------------------------------------------|----|
| Figure 2: Typical System Configuration with Android Tablet         | 9  |
| Figure 3: Overall Camera and lens view                             | 10 |
| Figure 4: F-lens mount 1/2                                         | 10 |
| Figure 5: F-lens mount 2/2                                         | 11 |
| Figure 6: F-lens unmount                                           | 11 |
| Figure 7: FMG lens                                                 | 12 |
| Figure 8: G lens mount1/2                                          | 13 |
| Figure 9: G lens mount 2/2, Lens locked                            | 13 |
| Figure 10: G-lens unmount                                          | 13 |
| Figure 11: Camera detection                                        | 15 |
| Figure 12: CamRecord-Sprinter Camera View                          | 17 |
| Figure 13: CamRecord-Sprinter camera electrical interface          | 18 |
| Figure 14: SSD and its holding system                              | 22 |
| Figure 15: Trigger Input, schematic presentation                   | 23 |
| Figure 16:Synchronization Input, schematic presentation            | 23 |
| Figure 17: High impedance termination                              | 24 |
| Figure 18: 50 Ohm termination                                      | 24 |
| Figure 19: Spectral Response Curve                                 | 27 |
| Figure 20: Bottom view                                             | 29 |
| Figure 21: Side view                                               | 29 |
| Figure 22: Top view                                                | 30 |
| Figure 23: Front view                                              | 30 |
| Figure 24: Input synchronization timing                            | 31 |
| Figure 25: Trigger timing                                          | 31 |
| Figure 26: Output synchronization timing                           | 32 |
| Figure 27: TimeViewer detects an out of date camera firmware       | 33 |
| Figure 28: Select files and path                                   | 35 |
| Figure 29: Copy files to USB stick                                 | 35 |
| Figure 30: Connected to camera                                     | 35 |
| Figure 31: HW Update progressing 1/2                               | 35 |
| Figure 32: HW Update progressing 2/2                               | 36 |
| Figure 33: Update finished                                         | 36 |
| Figure 34: New HW is loaded at next power cycle                    | 36 |

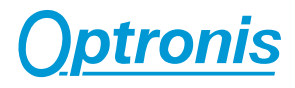

## Revision

| Manual revision | Date       | Comments                        |  |
|-----------------|------------|---------------------------------|--|
| 1900-SU-02-C    | 28.09.2017 | - Update content                |  |
| 1900-SU-02-B    | 29/03/2017 | - Update layout                 |  |
|                 |            | - Add Firmware update paragraph |  |
| 1900-SU-02-A    | 28/02/2017 | - 1 <sup>st</sup> version       |  |

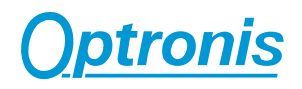

## General

#### **Declaration of conformity**

| Manufacturer: | Optronis GmbH                     |
|---------------|-----------------------------------|
| Address:      | Ludwigstr. 2, 77694 Kehl, Germany |

We certify and declare under our sole responsibility that the following apparatus

Product: CR-S3500 Conforms with the essential requirements of the EMC Directive 2014/30/EU, based on the following applied specifications:

Specifications: EN 61000-6-3 Emission EN 61000-6-1 Immunity

Kehl, 24.02.2017

Optronis GmbH Dr. Patrick Summ Managing Director

#### **RoHS compliance**

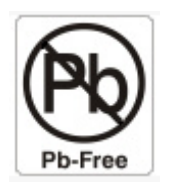

CamRecord-Sprinter series cameras are Pb free manufactured.

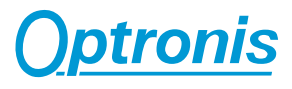

#### Scope of delivery

CR-S3500 CamRecord-Sprinter High-Speed camera: Options: /C: Color sensor (Bayer Pattern) (IR Cutoff Filter, Specification: 1830-SS-10) /M: Monochrome sensor /16GB: 16 GByte Memory /256GB\_SSD: 256GByte SSD for Backup /512GB\_SSD: 512GByte SSD for Backup Lens mount: /CM: CMount /FM: FMount /FMG: FMount and Nikon G-Lenses Power supply: +12Volt / 3,75Amp., 100 ... 240VAC/50-60Hz User Manual, TimeViewer software (CD-ROM), 256GByte SSD, WIFI Dongle, GigE cable, USB stick, SSD USB3 Docking station

Trigger / Sync BNC adapter cables

## Safety Instructions

- Please operate the CamRecord-Sprinter cameras from a 110 Volt to 240 Volt (50 Hz to 60 Hz A.C. frequency) power source. Other voltage levels or frequencies may damage the camera.
- Do not orientate the optical input of the camera to direct sunlight.
- Keep the camera free protected from dirt, dust, grease and water.
- Make sure that all the connecting cables are in good condition and that they are well mounted to their sockets.
- Please use the socket of the camera and connect it to a sufficiently stable basis.
- Avoid strong system shocks and vibrations during transport or during operation.
- Always unplug the camera before cleaning it. Do not use cleaning liquids or sprays. Instead, use a dry and soft duster.
- For any further questions, please do not hesitate to contact Optronis GmbH, especially when the camera does not work as it is described in the user manual.

## **Typical System Configuration**

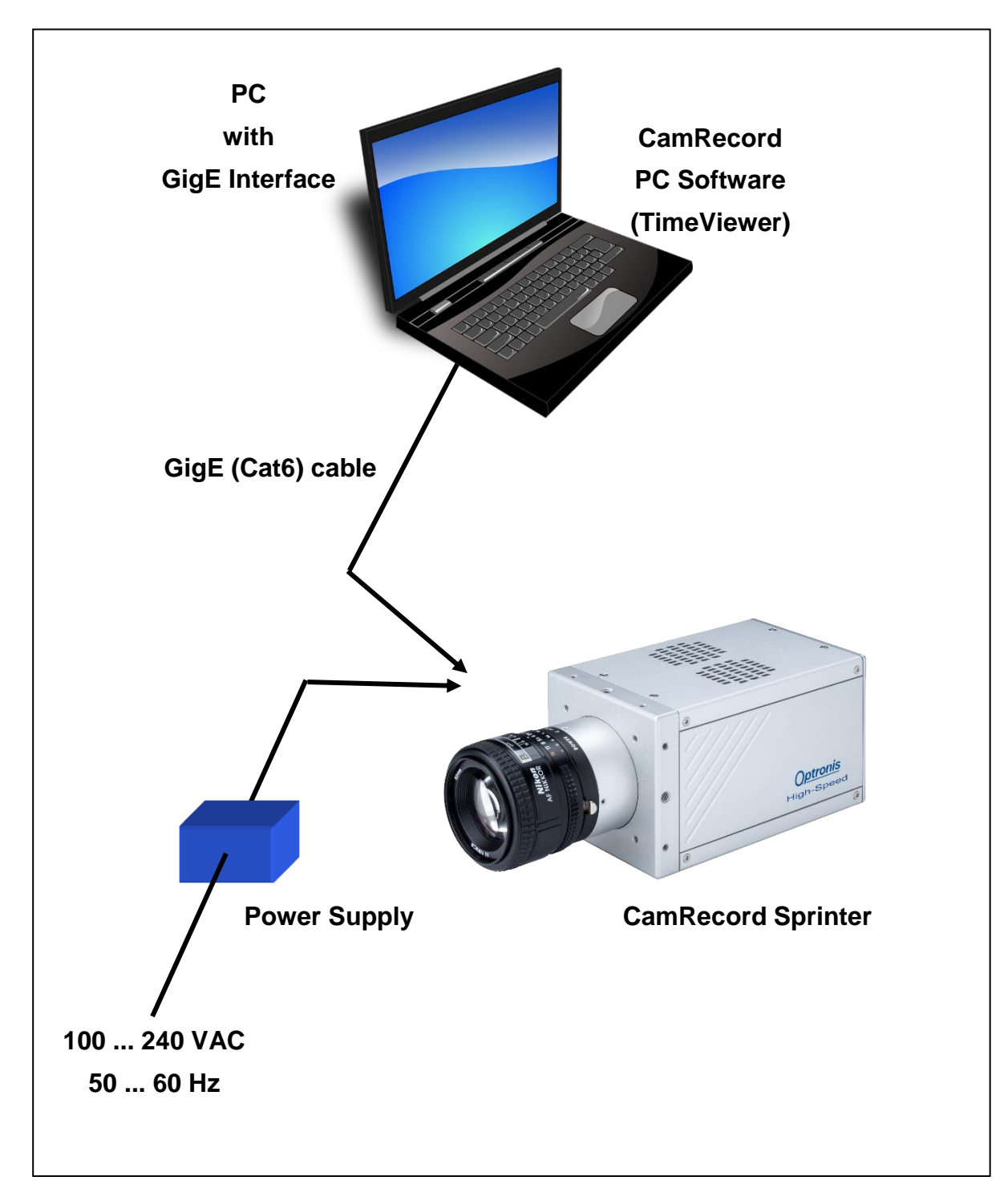

Figure 1: Typical System Configuration with Personal Computer (PC)

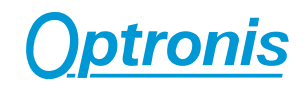

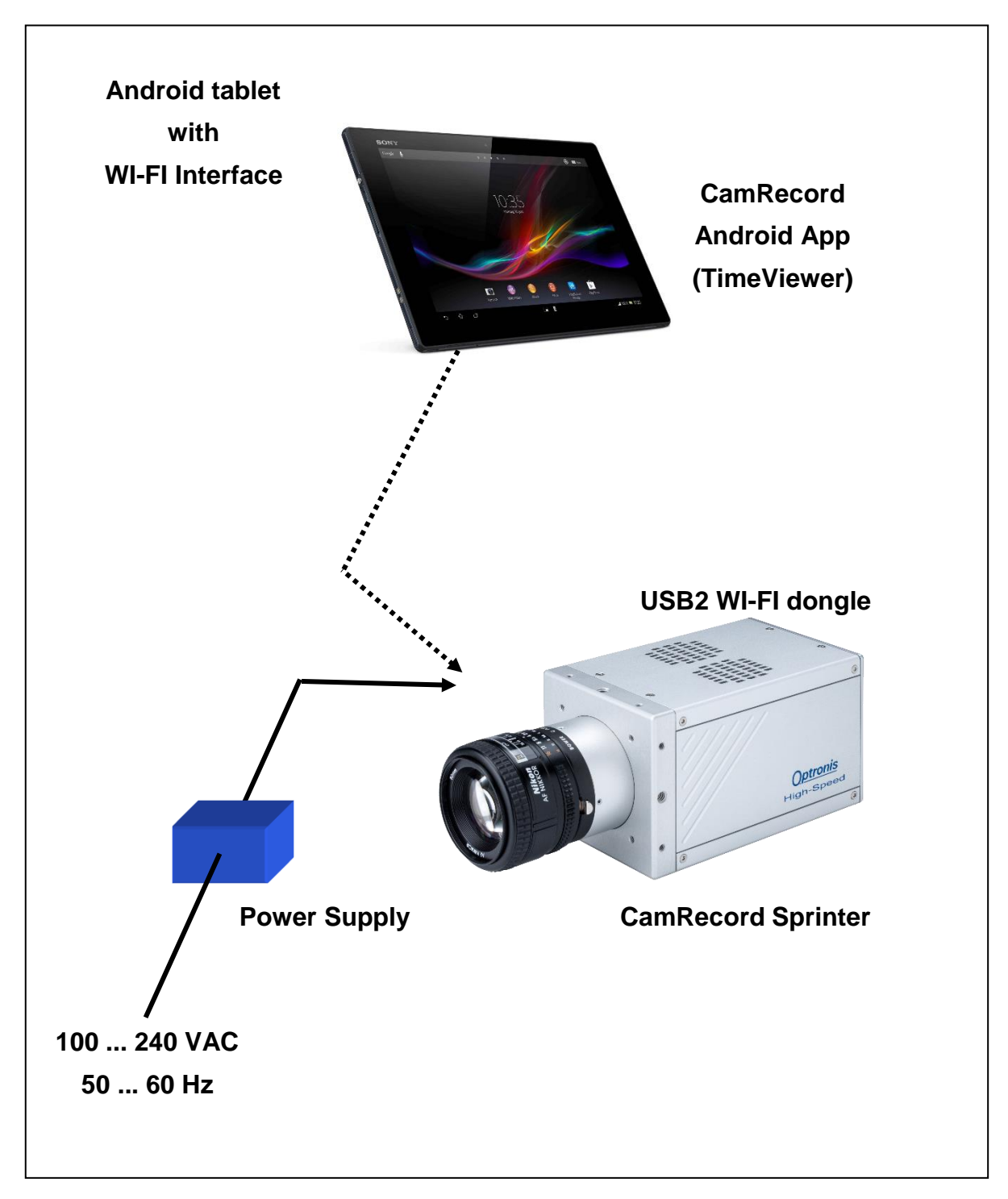

Figure 2: Typical System Configuration with Android Tablet

## **Quick Start Instructions**

#### **Nikon F-Mount**

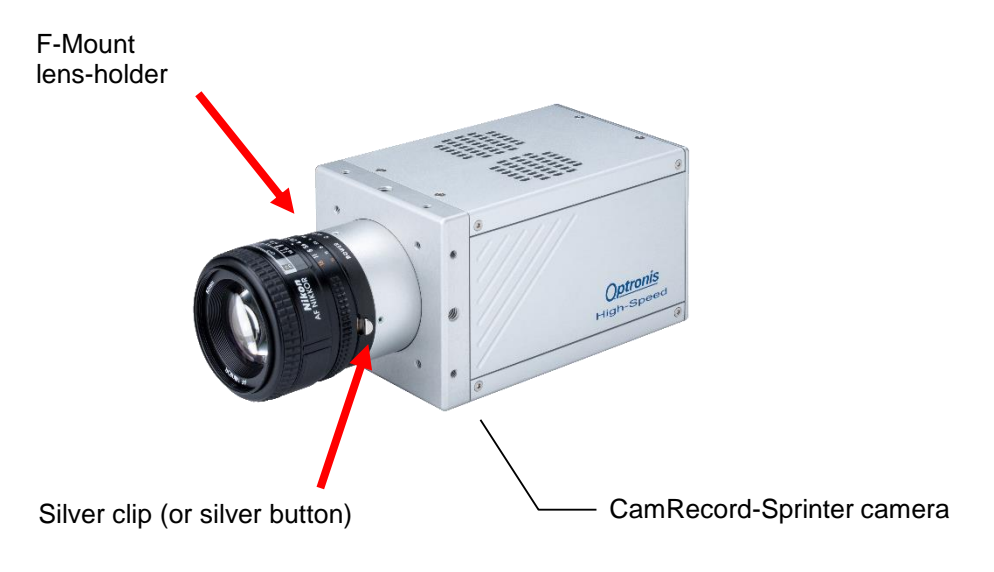

#### Figure 3: Overall Camera and lens view

#### To mount the Nikon F-Mount lens

To connect properly the lens to the lens-holder, first put the lens-reference in front of the lens-holder reference. Then, turn the lens anti-clockwise until the silver clip (silver button) on the lens-holder locks.

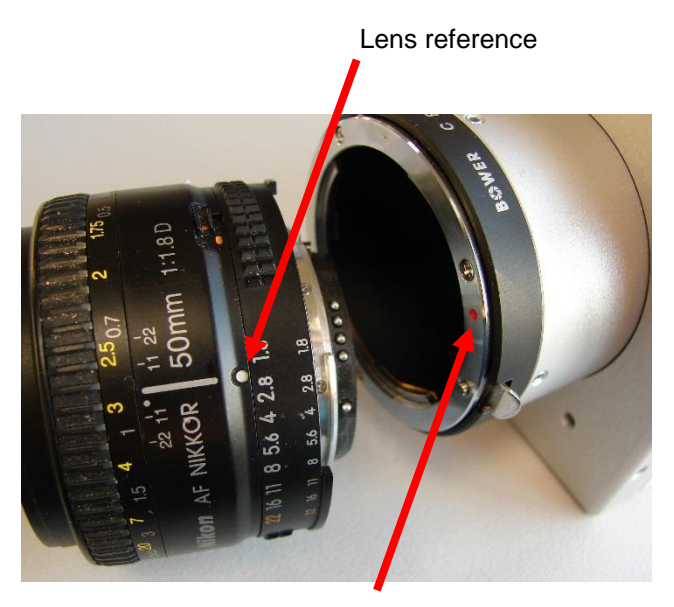

Lens-holder reference

Figure 4: F-lens mount 1/2

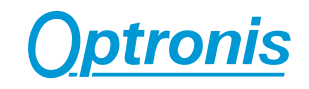

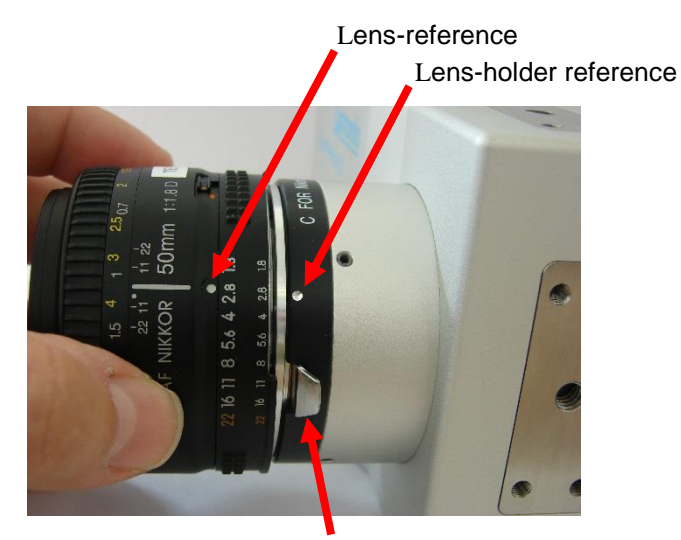

Silver clip (button)
Figure 5: F-lens mount 2/2

#### To unmount the Nikon F-Mount lens

To unmount the lens please pull back first the silver clip (button) back in order to unlock the lens. Then the silver clip has still to be pulled back- the lens has to be turned clockwise until the lens is unmounted completely.

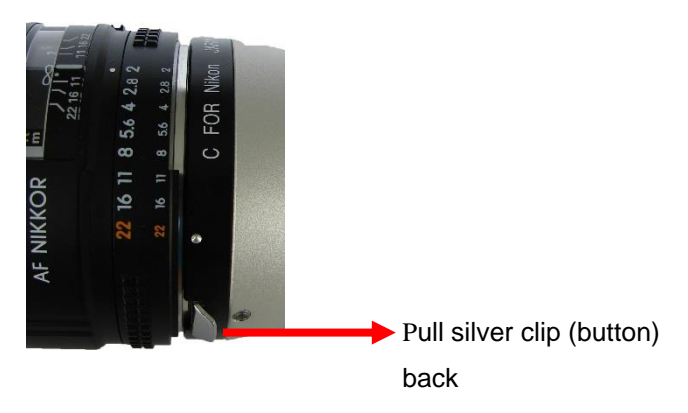

Figure 6: F-lens unmount

Nikon F-Mount for G lenses (/FMG)

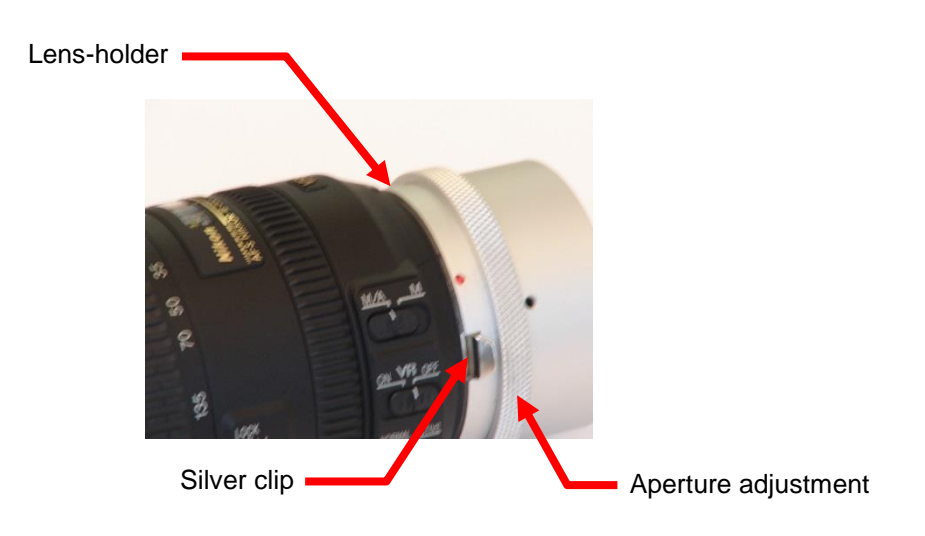

Figure 7: FMG lens

#### Nikon G lenses

Nikon G lenses are optimized for digital photography but do not offer mechanical aperture adjustment. The Nikon /FMG Adapter allows even with these lenses to perform mechanical aperture adjustment by use of an adjustment ring on the lens holder. The adjustment of the aperture is performed continuously.

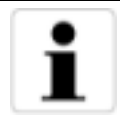

When mounting a standard F-Mount lens (with mechanical aperture ring) onto the /FMG adapter, please pay attention, that the aperture ring on the adapter don't affects the aperture adjustment on the lens. Please turn the aperture ring of the adapter clock-wise (seen from the front) to its mechanical stop.

#### To mount the Nikon G lens

To connect properly the lens to the lens-holder, first put the lens-reference in front of the lens-holder reference. Then, turn the lens anti-clockwise until the silver clip (silver button) on the lens-holder locks.

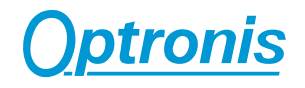

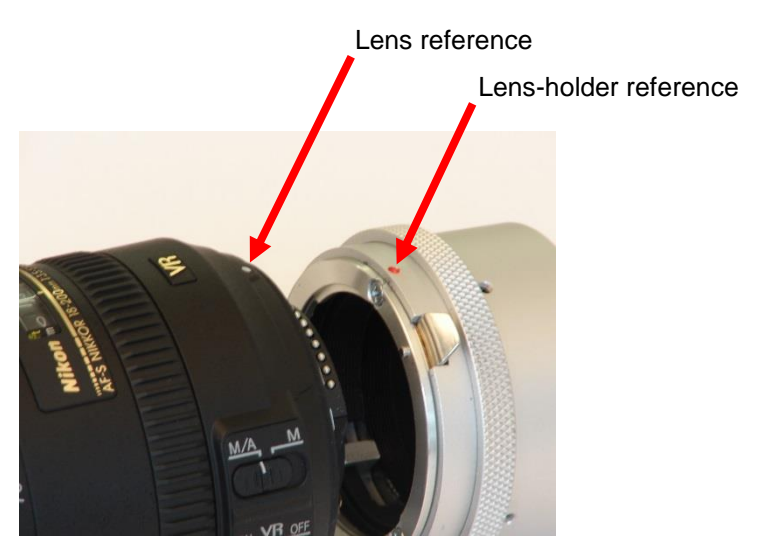

Figure 8: G lens mount1/2

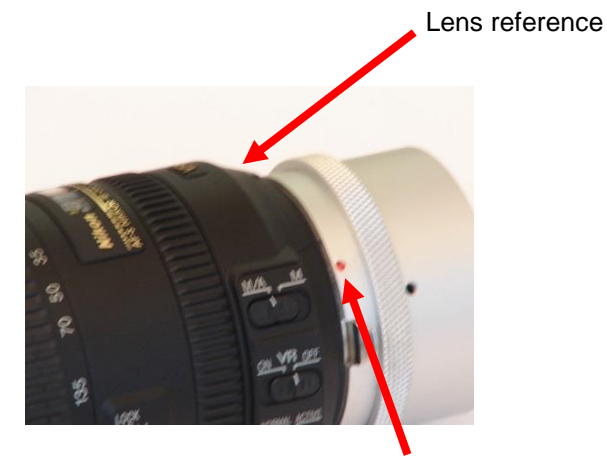

Lens-holder reference

Figure 9: G lens mount 2/2, Lens locked

#### To unmount the Nikon G-Mount lens

To unmount the lens please pull back first the silver clip back in order to unlock the lens. Then -the silver clip has still to be pulled back- the lens has to be turned clockwise until the lens is unmounted completely.

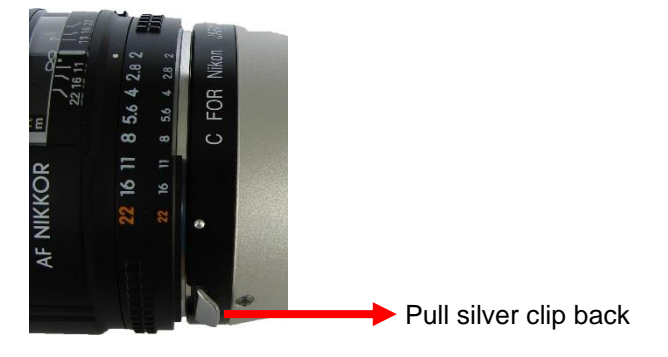

Figure 10: G-lens unmount

#### Start of operation (Network / IP Address configuration)

1. Please connect the camera power supply to the power connector of the CR camera and then connect the power supply to the 110-240 Volt power source. The camera will operate after switch on the power switch on the camera backside (I..0) to position (I).

Make sure, that your PC has a Gigabit Ethernet (GigE) interface. To operate the CamRecord-Sprinter cameras, please set both camera and PC network adapter on the same subnetwork:

# i

Please note, that the IP Address may either be changed in the Personal Computer (Network card) or in the camera or both.

To set the IP Address in the Personal Computer please ask your System Administrator.

To set the IP Address of the camera please use an USB2 Stick formatted to **FAT32** and use the Optronis tool IPConfiguration:

- 1) Start IPConfiguration tool "IPConfiguration.exe" to create a text file IP.CFG
- 2) Copy IP.CFG to the USB2 Stick
- Power off the camera and plug the USB2 Stick into the CR-S3500 camera
- 4) Power on the camera and wait, until boot time has finished (see led states detailed later in the document).
- 5) USB2 Stick can be removed once the boot is finished.

#### Alternatively

- 1) Create a text file on the USB2 Stick named: IP.CFG
- 2) Open the text file and write 2 lines. First Line is the IP of the camera (e.g. 192.168.100.254), second line is the Subnet mask (e.g. 255.255.255.0)
- 3) Save the file, plug it to the camera, power on the camera and wait until the camera has booted.
- 4) After boot, the camera has accepted the new IP address.

#### Alternatively

1) Plug an empty USB2 Stick to the camera

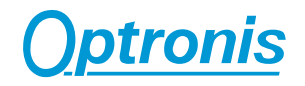

- Boot the camera (During Boot time, the camera creates a file with the name CAMERA\_IP.CFG, CAMERA\_IP.CFG shows the actual IP address of the camera)
- To enter the desired camera IP address please change IP address and Subnet mask of CAMERA\_IP.CFG with a text editor
- 4) Save the file and rename it to IP.CFG
- 5) Plug the stick into the camera, power cycle the camera and wait until boot has finished.
- 6) USB2 Stick can be removed once the boot is finished.
- 2. After setting camera and PC on the same subnetwork, the software package "TimeViewer" can be installed.
- 3. When network is configured and software installed, the camera can be operated directly:

Please connect then the GigE (Cat 6) cable to the GigE connector of the PC and to the GigE connector of the camera.

# i

Please note, that image data, that are stored inside the random memory of the camera, are lost when switching off the camera by the power switch.

The camera needs a "boot"-time of several seconds.

Then start the "TimeViewer" software on your PC.

| Select | camera(s)            |             |               |        |       |    |             |
|--------|----------------------|-------------|---------------|--------|-------|----|-------------|
|        | Model                | Name        | Link details  |        |       |    | Status      |
|        | Sprinter             | 1902-ST-012 | 192.168.1.254 |        |       |    | Connectable |
| ▼ Sł   | now camera selection | at start.   |               | Rescan | Setup | Ok | Cancel      |

Figure 11: Camera detection

When starting the software is detecting cameras over the network. Detection results are listed (see Figure 11) and at list one camera must be selected (check tick boxes, multi-camera control is supported) before clicking on "Ok". TimeViewer software will start automatically and will connect the PC to the camera.

In case camera booting was not finished or if the camera was not yet connected you can click on "Rescan" button to start another detection.

If you untick the check box "Show camera detection at start" the detection will be bypassed at next software start and software will try to connect to the same IP address found during last software start.

Click on "CANCEL" to exit the application.

# i

Please note, that TimeViewer "Options" menu allows to re-activate or disactivate this searching function.

To reach "Option" menu, please click on "Extra" button in the top left corner of the main window.

To verify the operation of the camera, the following parameters in the "Setup-Menu" of the software can be selected:

| Frame Format:    | 1280 x 860 (CR-S3500) |
|------------------|-----------------------|
| Frame Rate:      | 50 fps                |
| Exposure Time:   | 20000µs (ie.1/50)     |
| Synchronization: | internal              |

Select then "Play / Live Image" in the "Acquisition-Menu". The camera transfers now live-images to the monitor of the PC.

Do not forget to remove lens cap.

To optimize image quality, please adjust lens aperture and focus.

#### Remark:

If there is a detection/communication problem between the camera and the PC, please make sure that the camera is well power supplied and that the camera is well connected to the PC.

Please also make sure that the IP address is set correctly.

If the detection menu was bypassed, please enable it (see above note).

Please contact Optronis GmbH if the camera is not communicating with the computer.

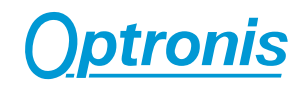

## Camera

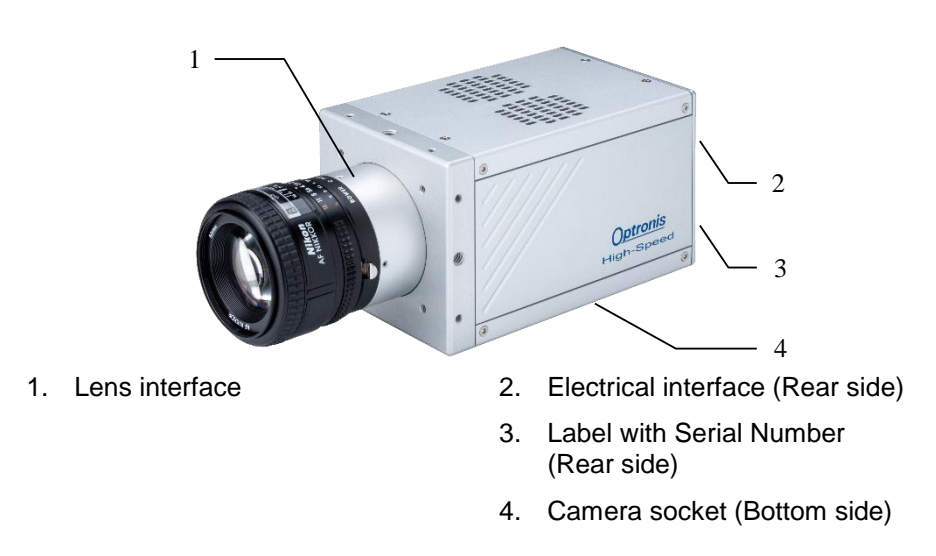

Figure 12: CamRecord-Sprinter Camera View

#### Lens Interface

In the standard version, the CR camera will be delivered with a Nikon-F Mount lens interface (Option /FM).

#### Remark:

For special needs, the CamRecord cameras may also be used with C-Mount (Option /CM), F-Mount for G lenses (Option /FMG). Other lens interfaces as e.g. CS-Mount and metrical formats can be chosen. Please contact Optronis GmbH.

#### Accessories:

Macro and magnification-applications may need special distance washers between lens interface and lens as e.g. the PK-11A (8mm length) from Nikon. Distance washers are available for Nikon F-Mount and C-Mount.

#### Camera Socket

The socket at the bottom side of the camera is used:

- To fasten the camera to a tripod or special holders by use of the five screw threads (1x 1/4"-20UMC in the middle or 4x M4 in the corners).
- Alternatively, the mounting holes of the camera head can be used to fasten the camera with more flexibility.

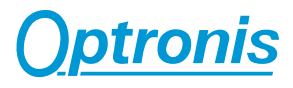

## **Electrical Interface**

#### Camera detailed view

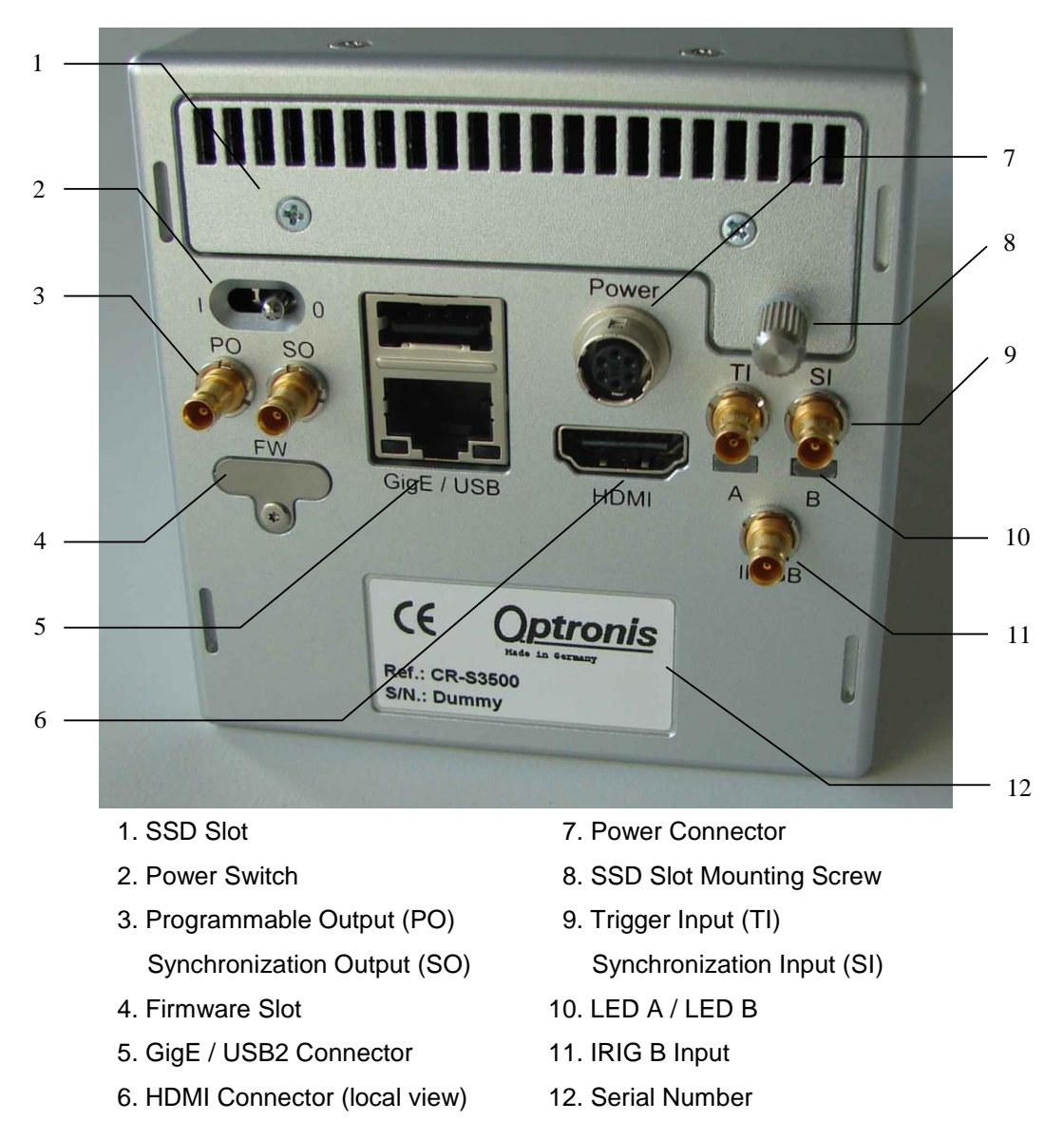

Figure 13: CamRecord-Sprinter camera electrical interface

#### SSD Slot

(1) SSD hard disk slot for non-volatile backup of the image sequences.

#### **Power Switch**

(2) The camera operates when the Power supply is connected and the Power Switch is on '1'. The Power of the camera is switched off when the Power switch is on '0'. The camera loses all sequences that are stored in volatile RAM when the camera is switched off.

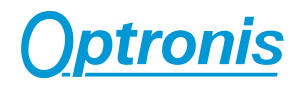

#### Programmable Output (PO)

(3) TBD.

#### Synchronization Output (SO)

(3) Gives out a TTL signal synchronous to the exposure time of the images.

The TTL signal is always active.

#### Firmware Slot (FW)

(4) Micro SD Card slot with Firmware of the camera. "Major" firmware updates need to replace the MicroSD card inside the slot.

#### GigE / USB2 Connector

(5) The GigE Connector is used to communicate with a PC. Please use Cat6 (or better) Patchcable between camera and PC.

The USB2 connector is used for Wi-Fi connection with an Android tablet (USB2 Wi-Fi dongle) or for configuring camera network setting and firmware update (USB2 stick).

#### HDMI Connector

(6) The cameras show live images on the HDMI Connector during "Live Mode" and during "Recording Mode" This allows to optimize operating conditions of the application as e.g. illumination condition or lens condition as e.g. focus, iris and magnification.

#### **Power Connector**

(7) The camera is supplied by a 12 Volt DC power source which is delivered by the camera power supply. To operate the camera, the power supply has to be connected and the Power Switch has to switch on "1".

#### Remark:

Please always use the power supply that is foreseen for the camera. When the camera shall be supplied by another power source please contact first Optronis GmbH.

#### SSD Slot Mounting Screw

(8) Please switch off the camera and turn the SSD Slot Mounting Screw anti-clockwise to open the SSD slot of the camera.

#### **Trigger Input (TI)**

(9) The image sequence can be triggered (the recording will be stopped) by an external Switch or TTL signal. To use the trigger input, please refer to the TimeViewer software package.

#### Synchronization Input (SI)

(9) The synchronization input can be used to synchronize the exposure time of several cameras. To synchronize the cameras, a TTL level has to be applied. Please refer to the TimeViewer software package to activate the synchronization input.

#### LED A / LED B

| (1 | 10)        |  |
|----|------------|--|
| C  | Color code |  |
| 1  | 0          |  |

| Color code | Led color |
|------------|-----------|
| 0          | Orange    |
| G          | Green     |
| R          | Red       |

| State           | Timing                    |
|-----------------|---------------------------|
| Off             | 0% On                     |
| SO = Solid      | 100% On                   |
| SF = Slow Flash | 0.5Hz (1s On, 1s Off)     |
| FF = Fast Flash | 5Hz (100ms On, 100mn Off) |

| Camera State Le                                      |      | _ed State |  |
|------------------------------------------------------|------|-----------|--|
|                                                      | А    | В         |  |
| No power                                             | Off  | Off       |  |
|                                                      |      |           |  |
| 1) <u>System Booting:</u>                            |      |           |  |
| Camera booting                                       | R-SO | R-SO      |  |
| Booting finished (FF for 1s)                         | R-FF | R-FF      |  |
|                                                      |      |           |  |
| 2) <u>Camera running</u>                             |      |           |  |
| No image, live stopped                               |      | G-SO      |  |
| Live mode (internal sync)                            |      | G-SF      |  |
| Live mode (external sync and signal ok)              |      | G-SF      |  |
| Live mode (external sync but no sync signal)         |      | R-SF      |  |
| Waiting for trigger                                  |      | O-FF      |  |
| Triggered, recording sequence to DDR (internal sync) |      | G-FF      |  |

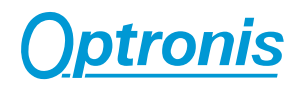

| Triggered, recording sequence to DDR (external sync and signal ok)      |      | G-FF |
|-------------------------------------------------------------------------|------|------|
| Triggered, recording sequence to DDR (external sync but no sync signal) |      | R-FF |
| Replay sequence from DDR (= not live)                                   |      | G-SF |
|                                                                         |      |      |
| No SSD connected                                                        | O-SO |      |
| SSD detected but not formatted                                          | O-SF |      |
| SSD RDY                                                                 | G-SO |      |
| SSD Saving sequence (WR SSD)                                            | G-FF | G-FF |
| SSD replay (RD SSD)                                                     | G-SF | G-SO |
| SSD Full (no more backup possible but replay is ok)                     | R-SF |      |
| SSD Error (not formatted, not detected, access error,)                  | R-SO |      |

#### **IRIG B Input**

(11) TBD.

#### **Serial Number**

(12)

- REF: Indicates the camera model and the camera options
- S/N: Indicates the serial number of the camera

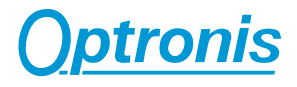

#### SSD Slot operating

#### **Unmount SSD**

To unmount the SSD please power off the camera, open the SSD slot screw and pull the SSD out of the SSD slot. The SSD can then be put into a USB docking station connected to a PC to readout image data with the TimeViewer software.

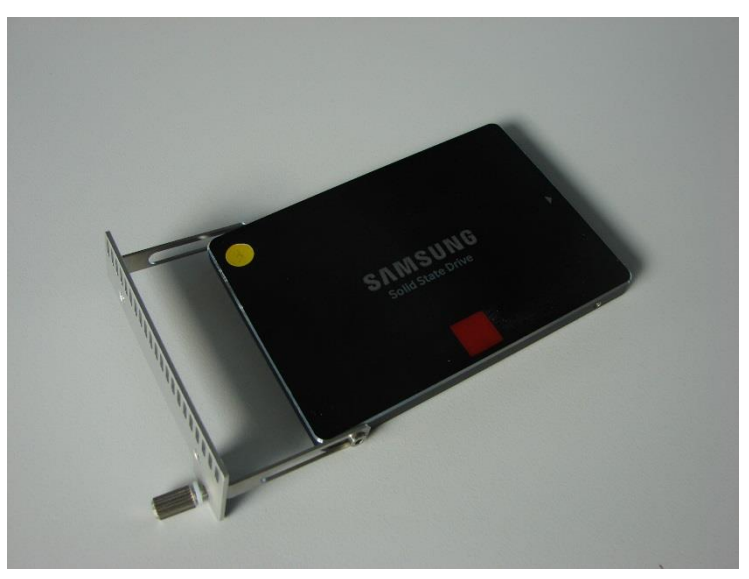

Figure 14: SSD and its holding system

#### Mount SSD

To mount the SSD please switch off the power of the camera, put the SSD gently into the camera SSD slot and close the SSD slot with the SSD slot screw. Power on the camera.

Please note, that a new SSD has to be formatted first by TimeViewer software before data can be saved onto the SSD.

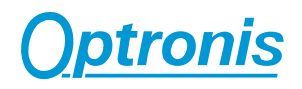

#### Trigger (TI) / Sync Connectors (SI / SO) details

#### External Trigger (TI)

The external trigger input can be used to trigger a sequence. The schematic below shows the input schematic of the input.

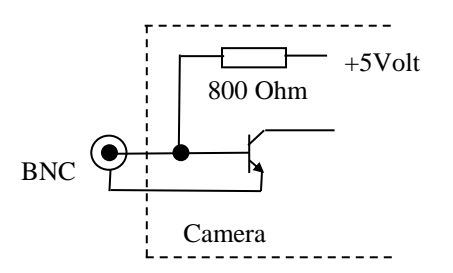

Figure 15: Trigger Input, schematic presentation

Please look at the "Technical Data / External Input" chapter of this manual for detailed technical specification.

#### External TTL

Allows to use a TTL signal at the BNC connector of the trigger input. The trigger is rising edge sensitive.

#### External Switch

Allows to use an external switch, a TTL signal or an open collector to trigger the sequence. The trigger signal is falling edge sensitive which means, that e.g. the switch has to be closed to trigger the sequence.

#### External Synchronization Input (SI)

The camera allows to be externally synchronized by an external pulse generator to frame rates, which are not given by the internal frame rates of the camera. To do this, a TTL signal has to be applied to the external Synchronization input. The camera detects the rising edge of the signal.

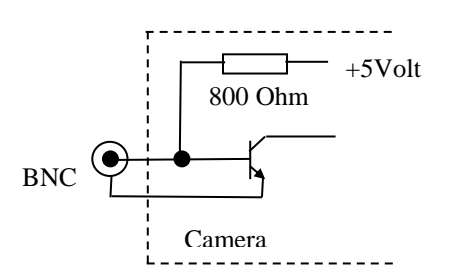

Figure 16:Synchronization Input, schematic presentation

Please look at the "Technical Data / External Input" chapter of this manual for detailed technical specification.

#### Synchronization Output (SO)

The Synchronization output gives out a TTL signal synchronous to the frame rate of the camera. The positive edge is synchronous to the beginning of the exposure time of each frame.

| Output Impedance: | 50 Ohm.                                       |
|-------------------|-----------------------------------------------|
| Signal Level:     | approx. 4 Volt into high impedance (> 500Ohm) |
|                   | approx. 2 Volt into 50 Ohm                    |

Example for high impedance termination:

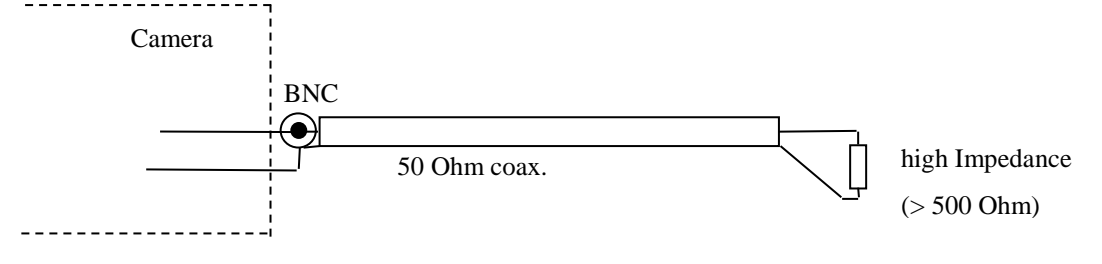

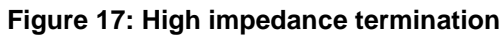

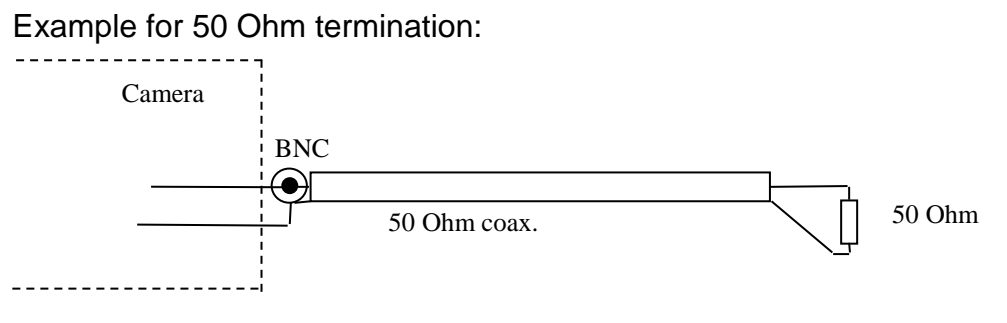

Figure 18: 50 Ohm termination

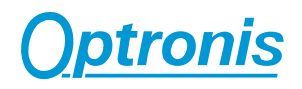

## **Power Supply**

The power supply accepts 110 to 220 Volt input voltage at an input frequency of 50 to 60 Hz. It transforms this voltage to 12 Volt dc with a precision of better +/-5%.

## Minimal PC configuration

The PC should offer the following min. configuration:

TimeViewer Software:

Windows 7, 8, 10 (32 or 64bits)

Large Hard disk (e.g. 1 TBytes)

Performant Processor and Graphics card

For optimum performance and best display on the monitor we recommend to use highest-performance graphic boards.

## **TimeViewer Software**

The TimeViewer software can be used to operate one CamRecord Sprinter cameras in an application. The TimeViewer Software supports CR-S3500. Please look in the TimeViewer Software user manual for the actual software feature list.

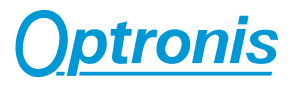

## **Technical Data**

#### CR-S3500

| Full Resolution (h x v) | 1280 x 860 Pixel              |
|-------------------------|-------------------------------|
| Pixel Size              | 13,7 x 13,7 μm²               |
| Frame Size (h x v)      | 17,54 x 11,78 mm <sup>2</sup> |
| at full resolution      |                               |
| Frame Diagonal          | 21,130 mm                     |
| at full resolution      |                               |
| Sensor dynamics         | 48 dB electrical, 8Bit        |
|                         |                               |
| Ambient Temperature     | 0°C - 40°C                    |
| Humidity                | < 80% relative,               |
|                         | non-condensed                 |
| Weight                  | 1300 g (without lens)         |
| Power Source            | 12Volt +/- 5%                 |
|                         | 3,75 Amp. < 100mV ripple      |
| Power                   | approx. 28W                   |
| Interface               | GigE (Gigabit-Ethernet)       |

### Spectral Response (Quantum Efficiency Mono Sensor)

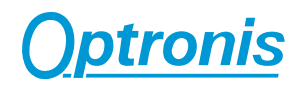

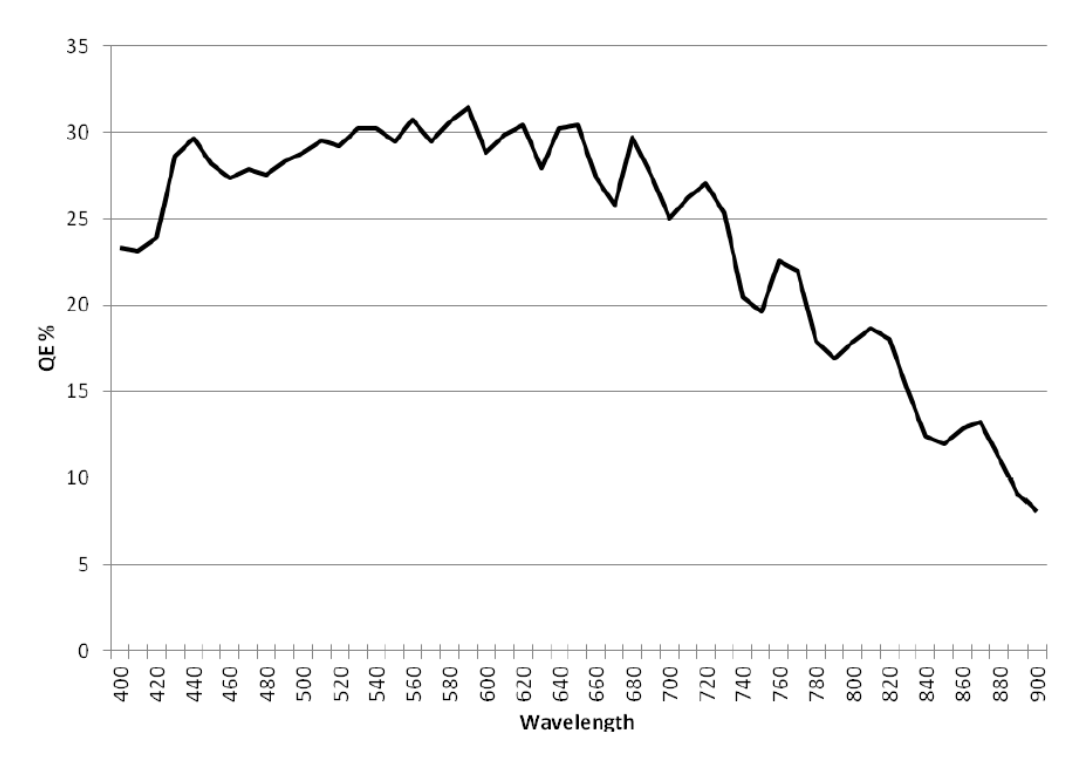

Figure 19: Spectral Response Curve

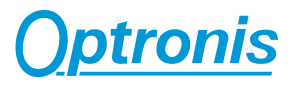

## Performance (Examples)

### CR-S3500

| Speed             | Resolution | Video Memory: /16GB | Exposure     |
|-------------------|------------|---------------------|--------------|
|                   | (h x v)    | Recording Time      | Time         |
|                   |            | @ max. Speed        | @ max. Speed |
| 50 ~3500 Images/s | 1280 x 860 | 4,1 s               | 2 μs 285 μs  |
| 50 ~4200 Images/s | 1280 x 720 | 4,1 s               | 2 μs 238 μs  |
| 50 ~5000 Images/s | 1280 x 600 | 4,1 s               | 2 μs 198 μs  |

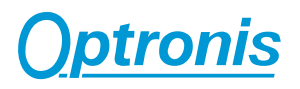

#### **Mechanical Dimensions**

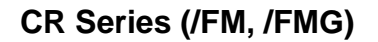

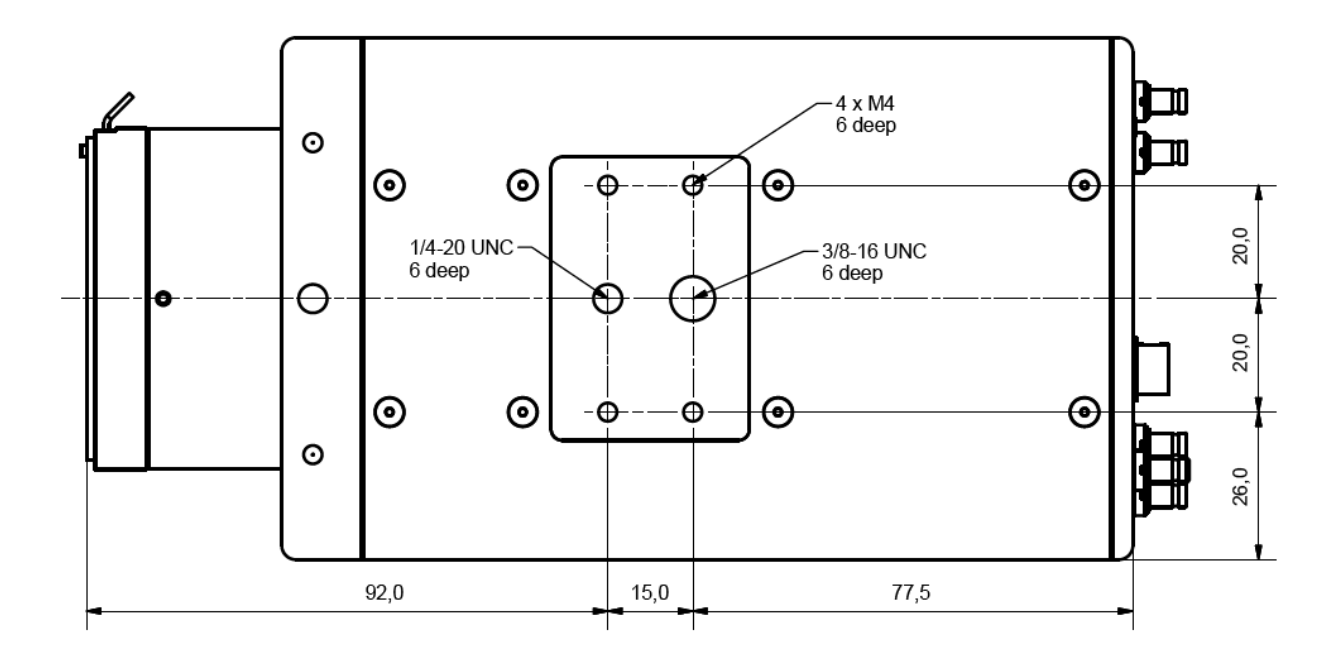

Figure 20: Bottom view

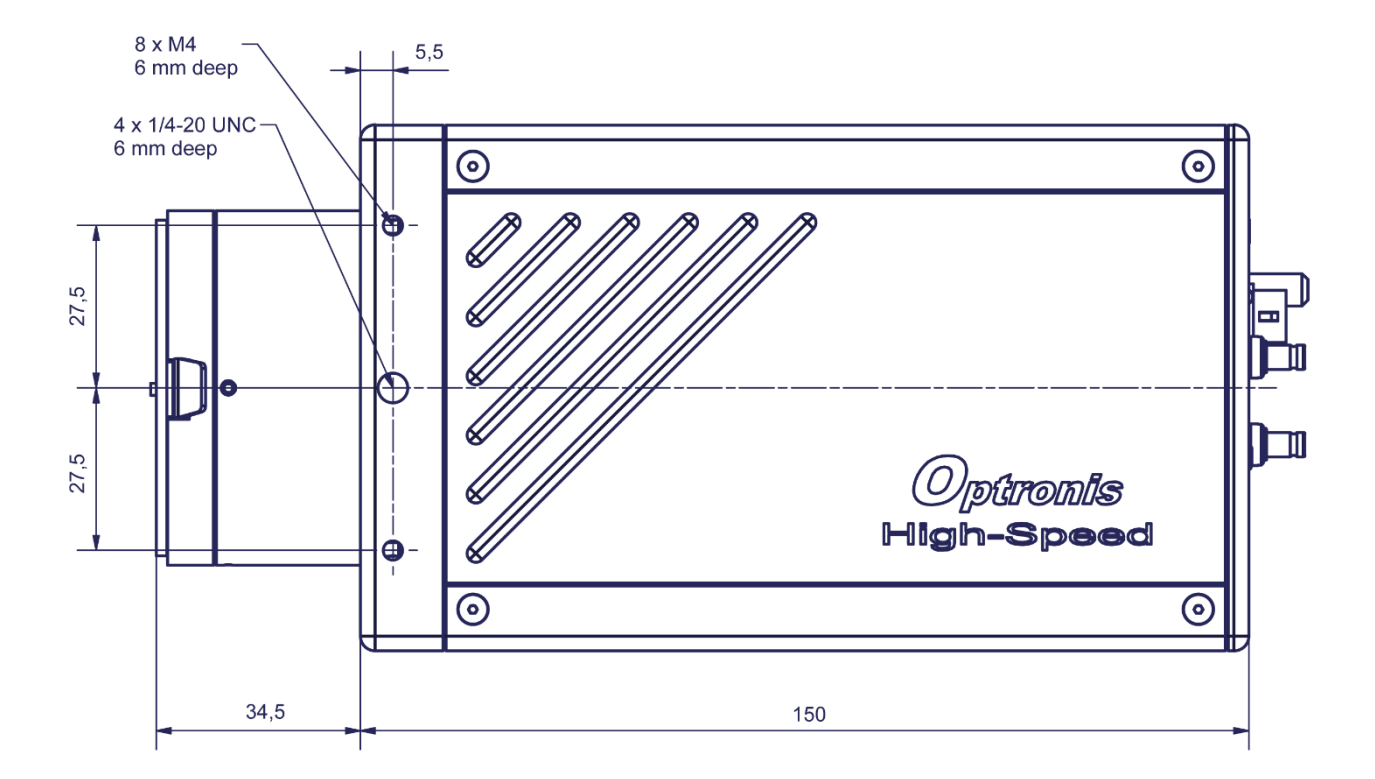

Figure 21: Side view

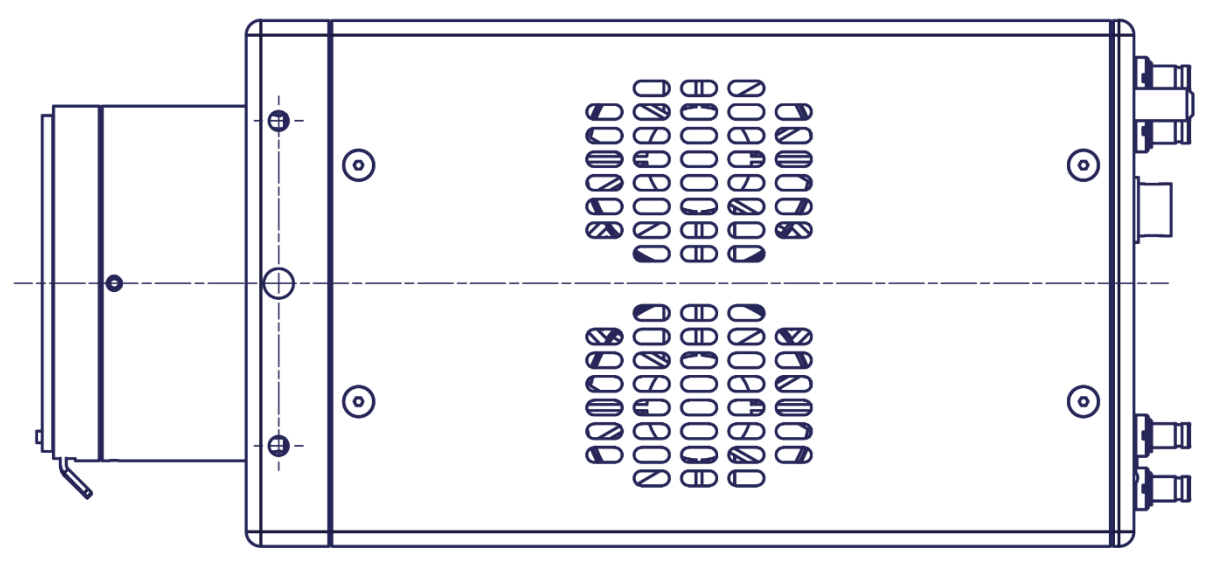

Figure 22: Top view

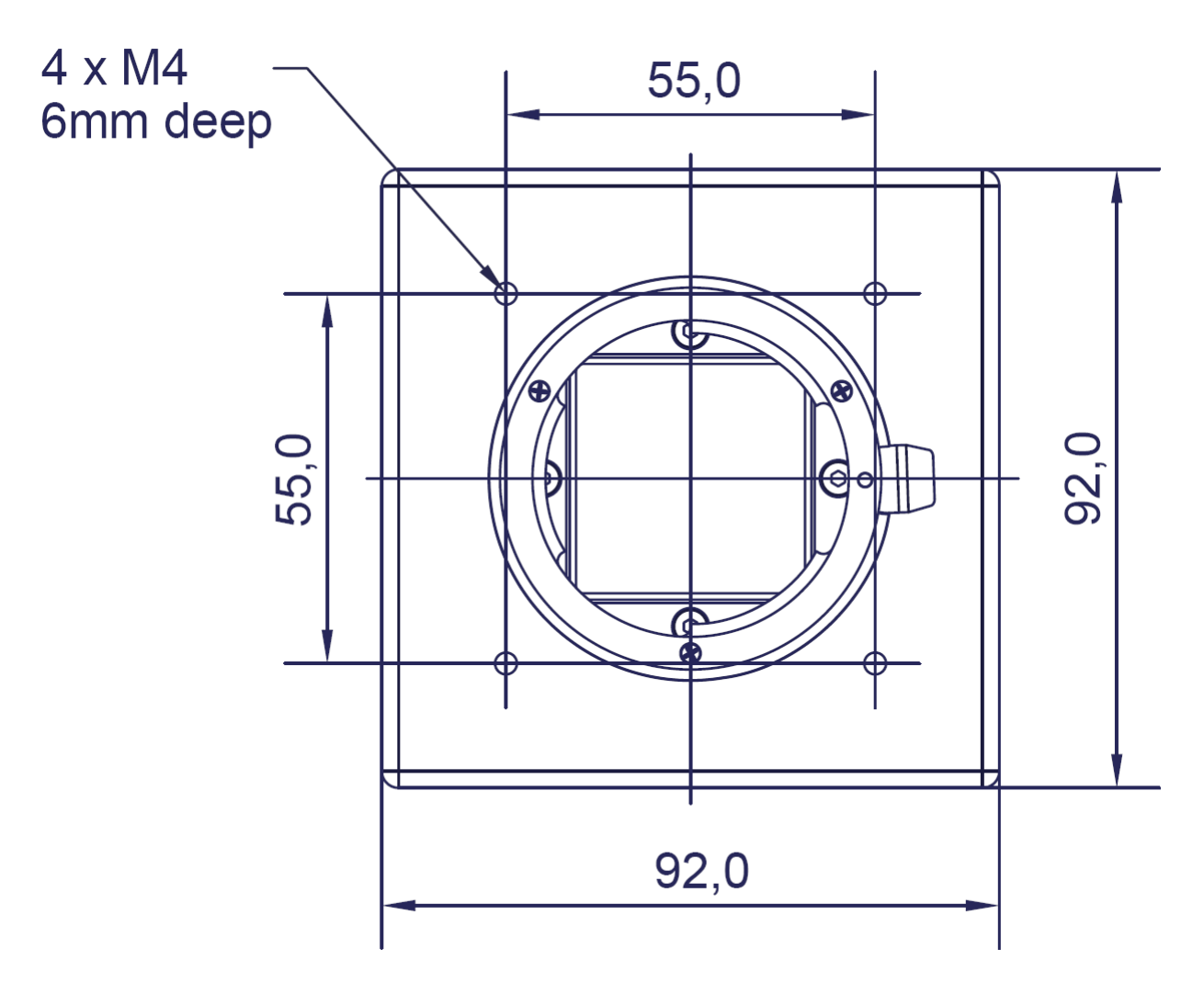

Figure 23: Front view

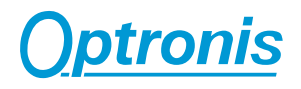

#### **External Inputs**

| Trigger | & | Synchroni | ization input |
|---------|---|-----------|---------------|
|---------|---|-----------|---------------|

|                      | <b></b>                                                 |
|----------------------|---------------------------------------------------------|
| Level                | - 11L                                                   |
|                      | Low Level: < 0,8Volt                                    |
|                      | High Level: > 2 Volt                                    |
|                      | - External Switch or Open Collator                      |
|                      | - Edge triggered                                        |
| maximum Input Level: | + 24 Volt / - 10 Volt                                   |
| Edge                 | Rising: (TTL)                                           |
|                      | Falling: (Trigger on external switch or Open Collector) |
| Rise-Time            | < 100 nsec                                              |
| Input Impedance      | high (~ 800 Ohm)                                        |

#### **Synchronization Timing**

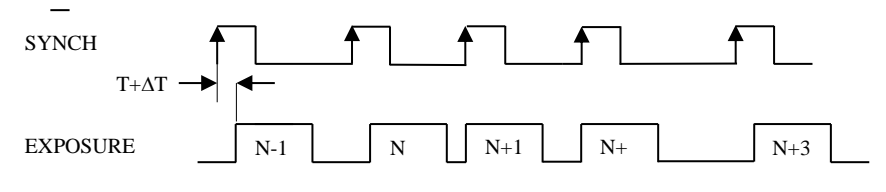

#### Figure 24: Input synchronization timing

CR-S3500:

Delay (T): 3,27  $\mu$ sec Jitter ( $\Delta$ T): +/- 1,1  $\mu$ sec Resulting delay (T+ $\Delta$ T): 2,17...4,37  $\mu$ sec

#### **Trigger Timing**

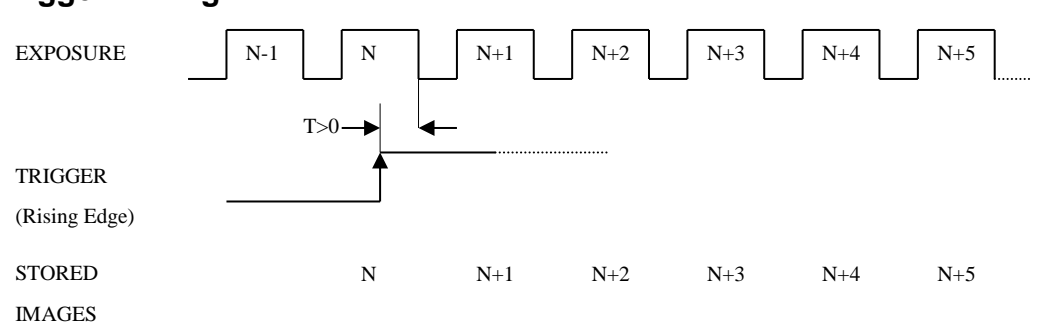

#### Figure 25: Trigger timing

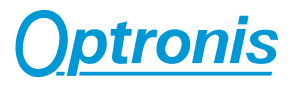

#### **External Outputs**

### Synchronization output

| Level        | TTL                                           |
|--------------|-----------------------------------------------|
|              | Low Level: < 0,8Volt                          |
|              | High Level: 4 Volt typ. (into high Impedance) |
|              | 2 Volt typ. (into 50 Ohm)                     |
|              |                                               |
| max. reverse | + / - 10 Volt                                 |
| Protection:  |                                               |
| Edge         | Positive                                      |
| Rise-Time    | < 50 nsec                                     |

#### **Synchronization Timing**

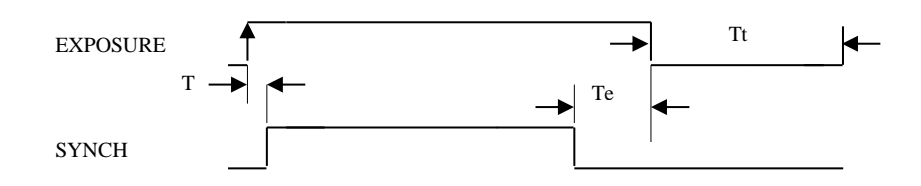

Figure 26: Output synchronization timing

CR-S3500:

T : 100 nsec Te: 100 nsec Tt : min. 0

 ${\sf T}\,$  : Delay between the beginning of the exposure and the beginning of Synch Output

Te: Time-interval between end of synch-signal and end of exposure-time

Tt : exposure dead time

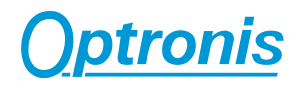

## **Firmware Update**

| i |                                                                                                    |
|---|----------------------------------------------------------------------------------------------------|
|   | Please be careful when updating camera firmwares and follow below instructions.                                |
|   | Do not power off camera during a firmware update.                                                              |
|   | Check website product page and check download tab to get the latest camera firmwares.                          |
|   | http://optronis.com/en/products/camrecord-cr-s3500-mc/                                                         |
|   | Alternatively, you can check TimeViewer installation folder "/Firmware/" and use its cr_server and .rbf files. |

#### Why updating camera firmwares

When updating TimeViewer control software, a pop-up message (see below example) might indicate that a camera firmware update is required to get all features working properly.

| A firmware update i<br>camera firmware to<br>manual. | s available for one or m<br>use all TimeViewer fea | ore camera you are using. It is re<br>tures. The update procedure is o | ecommended to update the<br>described in the camera |
|------------------------------------------------------|----------------------------------------------------|------------------------------------------------------------------------|-----------------------------------------------------|
| Series                                               | Serial                                             | Current Firmware Version                                               | New Firmware Version                                |
| CR-S3500                                             | 1902-ST-014                                        | 0.90.15                                                                | 0.90.17                                             |
|                                                      |                                                    |                                                                        |                                                     |

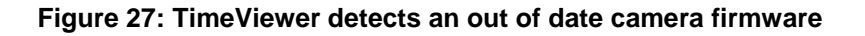

Alternatively, you might have received a newer firmware from Optronis support or by checking website product page.

#### How to update camera firmwares

Camera has 2 firmwares: 1 hardware (HW) and 1 software (SW).

To ensure compatibility, both firmwares must be updated at the same time. We also encourage you to get the last version of the control software (TimeViewer or Android application) when updating the camera.

Hardware firmware is an rbf file and is named "CR1900\_version.rbf".

Software firmware has no extension and is named "cr\_server\_version".

To update camera firmwares please use an USB2 Stick formatted to FAT32 and use the Optronis tool CR1900\_FlashTool:

Step 1: Copy new files on USB sticks Start CR1900\_FlashTool Select HW and SW files and USB stick path (see Figure 28) Click on copy button (see Figure 29)

Step 2: Program new Hardware firmware

Plug USB stick into camera and power cycle

Start CR1900\_FlashTool

Set camera IP and when the camera network is established click on connect button (see Figure 30)

Click on "HW Firmware Update" button and wait (see Figure 31 and Figure 32). Update process takes ~8mn.

When Update is finished (see Figure 33), power cycle the camera. You can see update success by connecting again to the camera (click on "Disconnect" / "Connect" or restart software).

End. New version is now programmed (see Figure 34)

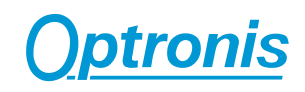

| R1900 FlashTool                                                                                                    | e x       |
|----------------------------------------------------------------------------------------------------|-----------|
|                                                                                                    |           |
| 1) Set Hardware and/or Software firmware files and select U                                                                                                    | ISB stick |
| HW-FW: CR 1900_v050E. 1A. 5.rbf                                                                                                    | Select    |
| SW-FW: 0.90.16.46                                                                                                    | Select    |
| USB-Stick: G:\                                                                                                    | Select    |
| Copy FWs to USB stick                                                                                                    | -         |
| <ol> <li>Plug USB stick into camera and power cycle it</li> <li>Click on connect button when the camera is ready</li> <li>Click on FW update button to write new HW-FW in boot r</li> </ol> | nemory    |
| Camera IP address :                                                                                                    |           |
|                                                                                                    |           |
| Firmware Update                                                                                                    |           |
|                                                                                                    |           |
|                                                                                                    |           |

#### Figure 28: Select files and path

| A CR1900_FlashTool                                                                                                    |             |
|----------------------------------------------------------------------------------------------------|-------------|
| 1) Set Hardware and/or Software firmware files and select                                                                                                    | t USB stick |
| HW-FW:                                                                                                    | Select      |
| SW-FW:                                                                                                    | Select      |
| USB-Stick:                                                                                                    | Select      |
| Copy FWs to USB stick                                                                                                    |             |
| 2) Plug USB stick into camera and power cycle it<br>- Click on connect button when the camera is ready<br>- Click on FW update button to write new HW-FW in boo | t memory    |
| Camera IP address :<br>192 , 168 , 1 , 146 Disconnect                                                                                                    |             |
| Camera Serial Number = 1902-ST-012           Camera Type = CR_S3500           Color Sensor / Bayer = GRBG           Hardware Firmware (firm db) = 500.8.4       |             |
| Software Firmware (cr_server) = 0.90.16-46                                                                                                    |             |
| HW Firmware Update                                                                                                    |             |
| Connected to camera nº @ IP=192.168.1.146                                                                                                    |             |
|                                                                                                    |             |
|                                                                                                    |             |

Figure 30: Connected to camera

| 鴅 CR1900_FlashTool                                                                                                    |             |
|----------------------------------------------------------------------------------------------------|-------------|
|                                                                                                    |             |
| 1) Set Hardware and/or Software firmware files and selec                                                                         | t USB stick |
| HW-FW: CR 1900_v050E. 1A. 5.rbf                                                                                                  | Select      |
| SW-FW: cr_server_0.90.16.46                                                                                                    | Select      |
| USB-Stick: G:\                                                                                                    | Select      |
| Copy FWs to USB stick                                                                                                    |             |
| 2) Plug USB stick into camera and power cycle it                                                                                 |             |
| <ul> <li>Click on connect button when the camera is ready</li> <li>Click on FW update button to write new HW-FW in bo</li> </ul> | ot memory   |
| Camera IP address :                                                                                                    | ,           |
| · · · Connect                                                                                                    |             |
|                                                                                                    |             |
|                                                                                                    |             |
|                                                                                                    |             |
|                                                                                                    |             |
|                                                                                                    |             |
| Firmware Update                                                                                                    |             |
|                                                                                                    |             |
| Copying new files to "G:\"                                                                                                    |             |
| => CR 1900_v050E. 1A. 5.rbf copied<br>=> cr_server_0.90. 16.46 copied                                                            |             |
| New files Copied successfully                                                                                                    |             |
|                                                                                                    |             |
| J                                                                                                    |             |

#### Figure 29: Copy files to USB stick

| R1900_FlashTool                                                                                                    | e x       |
|----------------------------------------------------------------------------------------------------|-----------|
| 1) Set Hardware and/or Software firmware files and select                                                                                                    | USB stick |
| HW-FW:                                                                                                    | Select    |
| SW-FW:                                                                                                    | Select    |
| USB-Stick:                                                                                                    | Select    |
| Copy FWs to USB stick                                                                                                    |           |
| 2) Plug USB stick into camera and power cycle it<br>- Click on connect button when the camera is ready<br>- Click on FW update button to write new HW-FW in boot<br>Camera IP address :<br>192 . 168 . 1 . 146<br>Disconnect<br>Camera Serial Number = 1902-ST-012<br>Camera Type = CR_S3500<br>Color Sensor /Bayer = GRBG<br>Hardware Firmware (firm.rbf) = 50D.8.4<br>Software Firmware (cr_server) = 0.90.16-46 | memory    |
| [HW Firmware Update]                                                                                                    |           |
| II DO NOT POWER OFF THE CAMERA II<br>Programming New firmware<br>=> Erasing flash memory: sector 26 of 156                                                                                                    |           |

Figure 31: HW Update progressing 1/2

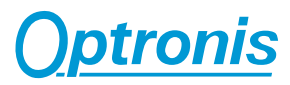

| 🖁 CR1900_FlashTool                                                                                                    | CR1900_FlashTool                                                                                                    |
|----------------------------------------------------------------------------------------------------|----------------------------------------------------------------------------------------------------|
| 1) Set Hardware and/or Software firmware files and select USB stick HW-FW: Select SW-FW: Select USB-Stick: Select Copy FWs to USB stick                                                                                                    | 1) Set Hardware and/or Software firmware files and select USB stick HW-FW: Select SW-FW: Select USB-Stick: Select Copy FWs to USB stick                                                                                                    |
| 2) Plug USB stick into camera and power cycle it<br>- Click on connect button when the camera is ready<br>- Click on FW update button to write new HW-FW in boot memory<br>Camera IP address :<br>192 . 168 . 1 . 146 Disconnect<br>Camera Serial Number = 1902-5T-012<br>Camera Type = CR_S3500<br>Color Sensor / Bayer = GRBG<br>Hardware Firmware (frm.rbf) = S0D.8.4<br>Software Firmware (cr_Server) = 0.90.16-46 | 2) Plug USB stick into camera and power cycle it<br>- Click on connect button when the camera is ready<br>- Click on FW update button to write new HW-FW in boot memory<br>Camera IP address :<br>192 . 168 . 1 . 146<br>Disconnect<br>Camera Serial Number = 1902-5T-012<br>Camera Type = CR_S3500<br>Color Sensor / Bayer = GRBG<br>Hardware Firmware (frm.rbf) = 50D.8.4<br>Software Firmware (or_server) = 0.90.16-46 |
| HW Firmware Update<br>II DO NOT POWER OFF THE CAMERA II<br>Programming New firmware<br>=> Erasing flash memory: ok<br>=> Programming flash memory: \$ector 13425 of 39728                                                                                                    | HW Firmware Update<br>Programming New firmware<br>=> Erasing flash memory: ok<br>=> Programming flash memory: ok<br>=> Programming finished                                                                                                    |
|                                                                                                    | Power cycle the camera to load new firmware                                                                                                    |

Figure 32: HW Update progressing 2/2

| R1900_FlashTool                                                                                                    | e x         |
|----------------------------------------------------------------------------------------------------|-------------|
| 1) Set Hardware and/or Software firmware files and selec                                                                                                    | t USB stick |
| HW-FW:                                                                                                    | Select      |
| SW-FW:                                                                                                    | Select      |
| USB-Stick:                                                                                                    | Select      |
| Copy FWs to USB stick                                                                                                    |             |
| 2) Plug USB stick into camera and power cycle it<br>- Click on connect button when the camera is ready<br>- Click on FW update button to write new HW-FW in box<br>Camera IP address :<br>192 , 168 , 1 , 146<br>Disconnect | ot memory   |
| Camera Serial Number = 1902-ST-012<br>Camera Type = CR_S3500<br>Color Sensor / Bayer = GRBG<br>Hardware Firmware (frm.rbf) = 50E, 1A, 5<br>Software Firmware (cr_server) = 0.90, 16-46                                      |             |
| HW Firmware Update                                                                                                    |             |
| Connected to camera nº @ IP=192.168.1.146                                                                                                    |             |
|                                                                                                    |             |

Figure 34: New HW is loaded at next power cycle

Figure 33: Update finished